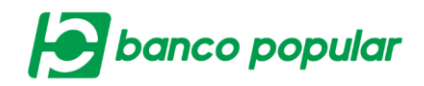

🔶 Continuar

## SOLICITUDES - CHEQUERAS

A través de esta funcionalidad el usuario tiene la posibilidad de realizar la solicitud de las Chequeras Estándar requeridas por la empresa.

El usuario deberá seleccionar en el combo la opción "Chequera" y dar clic en el botón "Continuar".

| Chequeras        |          |
|------------------|----------|
| Seleccione medio |          |
| Medio            | Chequera |

Seleccionar el producto y dar clic en el botón "Consultar"

| Consulta de Reserva | Solicitud y Entrega |          |               |           | <br>        |
|---------------------|---------------------|----------|---------------|-----------|-------------|
| Tipo Producto       | Cuenta Corriente    | ~        |               |           |             |
| Nombre Producto     | CTE2466             | <b>~</b> | No. Producto: | *****2466 |             |
|                     |                     |          |               |           | 🔎 Consultar |

Resultado cuando NO posee chequera en stock:

El usuario deberá dar clic en el botón "Solicitar"

| Consulta de Reserva         | Solicitud y Entrega                                                                                                    |             |
|-----------------------------|----------------------------------------------------------------------------------------------------|-------------|
| Resultado                   |                                                                                                    |             |
| Estimado cliente, actualmen | te usted no posee una chequera en stock (reserva), para efectuar la solicitud de una nueva haga clic en el botón "Solicitar" |             |
|                             |                                                                                                    | 🔶 Solicitar |

A continuación, deberá seleccionar el tipo de chequera y dar clic en el botón "Continuar"

| Consulta de Reserva               | Solicitud y Entrega                                                                                      |
|-----------------------------------|----------------------------------------------------------------------------------------------------|
| Tipo Producto                     | Cuenta Corriente                                                                                         |
| Tipo Chequera                     |                                                                                                    |
| Estimado usuario, recuer          | de que al realizar la solicitud de su chequera el valor correspondiente a esa será debitado a su cuenta. |
| <u>* La tarifa de esta transa</u> | cción depende del acuerdo que tenga establecido con el Banco                                             |
|                                   | Continuar                                                                                                |

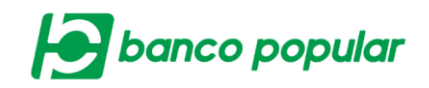

Para continuar, el usuario deberá seleccionar la opción "Domicilio" en el combo y dar clic en el botón "Continuar"

| Consulta de Reserva           | Solicitud y Entrega                                       |           |
|-------------------------------|-----------------------------------------------------------|-----------|
| Entrega en                    | Domicilio                                                 |           |
| * La tarifa de esta transacci | ón depende del acuerdo que tenga establecido con el Banco |           |
|                               | •                                                         | Continuar |

Se desplegará las direcciones del cliente registradas en el Banco, seleccionará una y deberá completar la información del formulario. Posterior dar clic en el botón "Continuar".

| Consulta de Reserva Solid         | citud y Entrega                        |                               |              |                             |                       |
|-----------------------------------|----------------------------------------|-------------------------------|--------------|-----------------------------|-----------------------|
| olicitud de Chequeras             |                                        |                               |              |                             |                       |
| sta de direcciones                |                                        |                               |              |                             |                       |
| Dirección                         | 🗄 Departa                              | nento 🕀                       | Ciudad 🗦     | Email Ins                   | titucional 🗄          |
| OR 22 # 19 - 631                  | DISTRITO CAPITAL DE BOGO               | TA                            | BOGOTA DC    | RFISCAL@MUNDIALDETORNILLOS. | сом                   |
| O CL 30 No. 21 782                | ATLANTICO                              |                               | BARRANQUILLA | RFISCAL@MUNDIALDETORNILLOS. | COM                   |
| CR 22 No 19 633                   | DISTRITO CAPITAL DE BOGO               | ТА                            | BOGOTA DC    | RFISCAL@MUNDIALDETORNILLOS. | СОМ                   |
|                                   |                                        |                               |              |                             |                       |
| atos de la persona que recibirá l | a chequera                             |                               |              |                             |                       |
| Nombres E                         | BANCO                                  |                               |              |                             |                       |
| Apellidos F                       | POPULAR                                |                               |              |                             |                       |
| Tipo Identificación               | NIT Persona Jurídica                   |                               |              |                             |                       |
| No. Identificación                | 330057111                              |                               |              |                             |                       |
| Cargo F                           | PRUEBAS                                |                               |              |                             |                       |
| Teléfono Oficina                  | 7560000                                |                               |              |                             |                       |
| Celular 7                         | 7560000                                |                               |              |                             |                       |
| En los próximos 10 días el prove  | edor estará contactando a la persona a | utorizada para hacer efectiva | la entrega   |                             |                       |
| * La tarifa de esta transacción d | epende del acuerdo que tenga establec  | ido con el Banco              |              |                             |                       |
|                                   |                                        |                               |              |                             | 🔮 Cancelar 🔶 Continua |

A continuación, se desplegará la confirmación de la transacción donde deberá ingresar clave dinámica token y seguido dar clic en el botón "Aceptar y Confirmar".

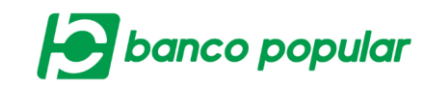

| Consulta de Reserva Solicitud y Entrega                                  |                                                    |                            |           |
|--------------------------------------------------------------------------|----------------------------------------------------|----------------------------|-----------|
| Confirmación                                                             |                                                    |                            |           |
|                                                                          |                                                    |                            |           |
| ¿Està seguro de realizar la transacción?                                 |                                                    |                            |           |
| Tipo Producto                                                            | Cuenta Corriente                                   |                            |           |
| Nombre Producto                                                          | CTE2466                                            | No. Producto               | *****2466 |
| Tipo Chequera                                                            | 25                                                 |                            |           |
| Entrega en                                                               |                                                    | Domicilio                  |           |
| Dirección                                                                |                                                    | CR 22 # 19 - 631           |           |
| Departamento                                                             |                                                    | DISTRITO CAPITAL DE BOGOTA |           |
| Ciudad                                                                   |                                                    | BOGOTA DC                  |           |
| Email Institucional                                                      | Email Institucional RFISCAL@MUNDIALDETORNILLOS.COM |                            |           |
| Datos de la persona que recibirá la cheque                               | ra                                                 |                            |           |
| Nombres                                                                  |                                                    | BANCO                      |           |
| Apellidos                                                                |                                                    | POPULAR                    |           |
| Tipo Identificación                                                      |                                                    | NIT Persona Jurídica       |           |
| No. Identificación                                                       |                                                    | 830057111                  |           |
| Cargo                                                                    |                                                    | PRUEBAS                    |           |
| Teléfono Oficina                                                         |                                                    | 7560000                    |           |
|                                                                          |                                                    |                            |           |
| Celular                                                                  |                                                    | 7560000                    |           |
| Celular Ingrese Clave                                                    |                                                    | 7560000                    |           |
| Celular Ingrese Clave * La tarifa de esta transacción depende del acuerd | lo que tença establecido con el Banco              | 7560000                    |           |

Finalmente se visualizará el resultado de la transacción, podrá exportar a PDF y/o imprimir la información si lo desea.

| Consulta de Reserva Solicitud y Entrega            | ]                                                  |                            |                                   |  |
|----------------------------------------------------|----------------------------------------------------|----------------------------|-----------------------------------|--|
| Resultado                                          |                                                    |                            |                                   |  |
| Su solicitud de chequera ha sido co                | reada exitosamente                                 |                            |                                   |  |
| Tipo Producto                                      | Cuenta Corriente                                   | No. Autorización           |                                   |  |
| Nombre Producto                                    | CTE2466                                            | No. Producto               | *****2466                         |  |
| Tipo Chequera                                      | 25                                                 |                            |                                   |  |
| Entrega en                                         |                                                    | Domicilio                  |                                   |  |
| Dirección                                          |                                                    | CR 22 # 19 - 631           |                                   |  |
| Departamento                                       |                                                    | DISTRITO CAPITAL DE BOGOTA |                                   |  |
| Ciudad                                             |                                                    | BOGOTA DC                  |                                   |  |
| Email Institucional                                | amail Institucional RFISCAL@MUNDIALDETORNILLOS.COM |                            |                                   |  |
| Datos de la persona que recibirá la cheque         | ra                                                 |                            |                                   |  |
| Nombres                                            |                                                    | BANCO                      |                                   |  |
| Apellidos                                          |                                                    | POPULAR                    |                                   |  |
| Tipo Identificación                                |                                                    | NIT Persona Jurídica       |                                   |  |
| No. Identificación                                 |                                                    | 830057111                  |                                   |  |
| Cargo                                              |                                                    | PRUEBAS                    |                                   |  |
| Teléfono Oficina                                   |                                                    | 7560000                    |                                   |  |
| Celular                                            |                                                    | 7560000                    |                                   |  |
| * La tarifa de esta transacción depende del acuero | lo que tenga establecido con el Banco              |                            |                                   |  |
|                                                    |                                                    | 🛓 Ехро                     | rtar a PDF 💰 Imprimir 🥝 Finalizar |  |

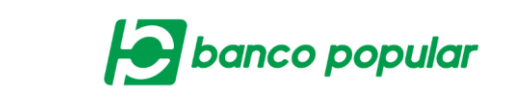

Resultado cuando posee chequera en stock.

| Consulta de Reserva Solicitud y Entrega                                                                                                    |            |
|----------------------------------------------------------------------------------------------------|------------|
| Resultado                                                                                                    |            |
| Estimado cliente, actualmente usted posee una chequera en stock (reserva) de 00050 cheques, para efectuar la domiciliación de ésta haga clic en el botón "Entregar" |            |
|                                                                                                    | 🔶 Entregar |

El usuario deberá dar clic en el botón "Entregar" y continuar el flujo del servicio.